| No.  | よくある質問                                         | 回答                                                                                                    |  |  |  |  |  |  |  |
|------|------------------------------------------------|----------------------------------------------------------------------------------------------------|--|--|--|--|--|--|--|
| A. † |                                                |                                                                                                    |  |  |  |  |  |  |  |
| 1    | 「つくばビジネスポータル」とは何ですか?                           | ・法人、個人事業主のお客さま向けのポータル(Web)サイトです。 ・簡単・使利に、無料で、残高照会・入出金照会(当行・他行)や当行ホームページ内の関連サイト等に<br>遷移することができ、当行からのお知らせやメッセージを受け取ることができます。今後、順次<br>サービスを拡張していく予定です。 ・ご利用にあたっては、法人向けインターネットバンキング「つくばビジネスNet」(以下、「つくばビジネスNet」とします)のご契約が必要です。その他、新たな機器や専用ソフトを購入する必要はあ<br>りません。                                                                                             |  |  |  |  |  |  |  |
| 2    | 「つくばビジネスポータル」の申込み方法を教えてくださ<br>い。               | ・当行ホームページよりお申込みいただけます(店頭では受付しておりません)。<br>筑波銀行ホームページの「法人・個人事業主のお客さま」から、法人向けポータルサイト「つくばビジ<br>ネスポータル」の専用ページに移動し、「つくばビジネスポータル」の「新規お申込み」をクリックしま<br>す。<br>お申込みには、「つくばビジネスNet」の契約が必要です。またお申込み時に、「つくばビジネス<br>Net」の「<つくば>インターネットバンキングご利用カード」、「ログオンパスワード」、「パスワード<br>カード」、「メールアドレス」を使用します。お手元にご用意ください。<br>詳しくを「ご利用マニュアル」をご確認ください。                                  |  |  |  |  |  |  |  |
| 3    | 「つくばビジネスポータル」と「つくばビジネスNet」の違い<br>は何ですか?        | ・「つくばビジネスポータル」はお客さまの当行・他行の残高情報が一目で確認できるほか、当行が<br>提供するWebサービスの入り口を集約したお客さまの経営を支援する無料のポータルサイトで<br>す。<br>一方、「つくばビジネスNet」では、振込、振替をはじめ総合振込や給与振込などWeb上で資金移<br>動のお手続きが可能です。資金移動をご希望の方は、「つくばビジネスNet」をご利用ください。                                                                                                    |  |  |  |  |  |  |  |
| 4    | 誰が利用できますか?                                     | ・「つくばビジネスポータル」内で10人まで利用者ユーザーの追加登録が可能です。また利用者<br>ユーザーごとに閲覧できる口座の権限設定が可能です。                                                                                                    |  |  |  |  |  |  |  |
| 5    | 「つくばビジネスポータル」の利用にあたって専用ソフトは<br>必要ですか?          | ・専用ソフトは必要ありません。またインストールなどの作業も不要です。<br>インターネットに接続できるPCをご準備ください。                                                                                                    |  |  |  |  |  |  |  |
| 6    | 「つくばビジネスポータル」に利用条件はありますか?                      | ・お申込みには以下の条件を満たす必要があります。<br>(1)筑波銀行にて、法人向けインターネットバンキング「つくばビジネスNet」を契約する法人(任意<br>団体含む)、個人事業主のお客さま<br>(2)筑波銀行が指定するOS・ブラウザを搭載し、インターネットに接続できるパソコン等をお持ち<br>のお客さま<br>(3)Eメールアドレスをお持ちのお客さま                                                                                                    |  |  |  |  |  |  |  |
| 7    | 「つくばビジネスポータル」をオフィス以外のパソコンから<br>でも利用することはできますか? | ・ご利用可能です。                                                                                                    |  |  |  |  |  |  |  |
| 8    | スマートフォンやタブレットから操作できますか?                        | ・スマートフォンやタブレットからもご利用いただけます。                                                                                                    |  |  |  |  |  |  |  |
| 9    | 「つくばビジネスポータル」の対象OS、ブラウザについて<br>知りたい。           | ・最新のご利用環境は、以下をご覧ください。<br>対象OS 対象ブラウザ<br>Microsoft Edge<br>Windows10 Mozilla Firefox<br>Google Chrome<br>Microsoft Edge<br>Windows11 Microsoft Edge<br>Windows11 Google Chrome<br>Safari<br>MacOS Mozilla Firefox<br>Google Chrome                                                                                                    |  |  |  |  |  |  |  |
| 10   | 利用者は何名まで登録が可能ですか?                              | ・「つくばビジネスポータル」内で10人まで利用者ユーザーの追加登録が可能です。また利用者<br>ユーザーごとに閲覧できる口座の権限設定が可能です。                                                                                                    |  |  |  |  |  |  |  |
| 11   | 「つくばビジネスポータル」は利用者ごとに参照できる口<br>座を限定できますか。       | ・利用者ごとに参照できる口座の設定が可能です。管理者ユーザーでログオンし、以下の操作をし<br>てください。<br>(1)アカウント(利用者)を新規作成する場合<br>サイドメニューの【アカウント管理】ボタンをクリックし、アカウント管理画面の【アカウントを追加】ボ<br>タンをクリック。参照可能口座のうち、そのアカウントで参照したい口座にチェックを入れて、【登<br>録】ボタンをクリック。<br>(2)作成済みのアカウント(利用者)の権限を変更する場合<br>サイドメニューの【アカウント管理】ボタンをクリックし、アカウント管理画面に表示された対象アカ<br>ウントの【編集】ボタンをクリック。参照可能口座のうち、参照したい口座にチェックを入れて、【登<br>録】ボタンをクリック。 |  |  |  |  |  |  |  |
| 12   | 「つくばビジネスポータル」の利用者の追加方法が知りた<br>い。               | ・「つくばビジネスポータル」のサイドメニューにある【アカウント管理】から利用者の追加や、利用者<br>情報の編集ができます。ユーザーの種類については以下をご覧ください。<br>(1)管理者ユーザー<br>初回のログオンID取得を行った利用者さまになります。アカウント管理権限があり、自身を含むす<br>べてのユーザーを管理できます。<br>(2)一般ユーザー<br>アカウント管理権限がないユーザーです。管理者が指定したサービスのみ利用することができま<br>す。                                                                                                    |  |  |  |  |  |  |  |
| 13   | 「つくばビジネスポータル」は海外からでも利用できます<br>か?               | ・「つくばビジネスポータル」は、海外からご利用いただくことはできません。                                                                                                    |  |  |  |  |  |  |  |

| No.  | よくある質問                                                               | 回答                                                                                                    |  |  |  |  |  |  |  |  |  |
|------|----------------------------------------------------------------------|----------------------------------------------------------------------------------------------------|--|--|--|--|--|--|--|--|--|
| 14   | 「つくばビジネスポータル」の口座追加方法が知りたい。                                           | ・口座追加の手順については、以下のとおりです。<br>(1)当行口座:サイドメニューにある【口座追加申込】ボタンをクリックすると、追加できる口座の一<br>覧が表示されます。追加する口座を選択してください。(普通預金、当座預金)<br>(2)他行口座:他行預金口座照会の画面から、「freee入出金管理」のサイトにアクセスし、口座の<br>登録を行ってください。                                                                                                    |  |  |  |  |  |  |  |  |  |
| B. đ |                                                                      |                                                                                                    |  |  |  |  |  |  |  |  |  |
| 15   | どのような人が「つくばビジネスポータル」を申込みでき<br>ますか?                                   | ・「つくばビジネスNet」をご利用の法人または個人事業主の方にご利用いただけます。<br>・ご利用にはインターネットに接続できるパリコン等の端末、インターネット経由の電子メールアドレ<br>スが必要です。                                                                                                    |  |  |  |  |  |  |  |  |  |
| 16   | 法人向けインターネットバンキング「つくばビジネスNet」<br>を契約しました。つくばビジネスポータルはいつから利用<br>できますか。 | ・お手元に「<つくば>インターネットバンキングご利用カード」、「パスワードカード」が届き、法人<br>向けインターネットバンキング「つくばビジネスNet」で初回登録が完了したのち、つくばビジネス<br>ポータルがご利用いただけます。                                                                                                    |  |  |  |  |  |  |  |  |  |
| 17   | 「つくばビジネスポータル」申込みができないのですが。                                           | ・「つくばビジネスNet」の契約が必要となります。                                                                                                    |  |  |  |  |  |  |  |  |  |
| 18   | 「つくばビジネスポータル」の手数料は?                                                  | ・手数料は無料です。ただし、今後サービスが拡大する際、有料となる場合もあります。                                                                                                    |  |  |  |  |  |  |  |  |  |
| 19   | 「つくばビジネスポータル」の利用時間は?                                                 | ・24時間ご利用可能です。<br>メンテナンスのための定期休止時間(日曜AMO:00~AM6:00)を除き、原則24時間ご利用可<br>能です。<br>*システムの更新・メンテナンス等により、サービスが休止となる場合があります。                                                                                                    |  |  |  |  |  |  |  |  |  |
| C. I | ・<br>D・パスワード・暗証番号                                                    |                                                                                                    |  |  |  |  |  |  |  |  |  |
| 20   | ユーザーIDが分からない場合は?                                                     | ・ユーザーIDはメールアドレスです。<br>一般ユーザーのIDであれば、管理者ユーザーにご確認ください。<br>管理者ユーザーのIDがわからない場合、お取引店にお問い合わせください。                                                                                                    |  |  |  |  |  |  |  |  |  |
| 21   | ログオンパスワードが分からない場合は?                                                  | ・ログオン画面のログオンボタン右下の【パスワードをお忘れの方】をクリックし、<br>画面の指示に沿って再度パスワードを設定してください。                                                                                                    |  |  |  |  |  |  |  |  |  |
| 22   | 解約の方法を教えてください。                                                       | ・サイドメニューの解約ボタンからお手続きください。                                                                                                    |  |  |  |  |  |  |  |  |  |
| D. 标 | 幾能                                                                   |                                                                                                    |  |  |  |  |  |  |  |  |  |
| 23   | 「つくばビジネスポータル」ではどのような機能が利用で<br>きますか?                                  | <ul> <li>・「つくばビジネスポータル」では、以下の機能が利用できます。</li> <li>・ダッシュボード…「つくばビジネスポータル」のマイページ画面です。</li> <li>・当行預金口座照会…当行の登録口座(普通、当座)の残高および入出金の明細をご照会いただけます。</li> <li>・他行預金口座照会…他行の登録口座(普通、当座、定期)の残高をご照会いただけます。</li> <li>・メッセージ…筑波銀行からお客さまへのメッセージを表示します。</li> <li>・お知らせ…筑波銀行からお客さまへのお知らせを表示します。</li> <li>・関連サイトリンク…当行の便利な商品、サービスなどのWebページに遷移します。</li> </ul>                                                                                                    |  |  |  |  |  |  |  |  |  |
| 24   | 他行の残高を見る方法を教えてください。                                                  | ・他行の預金口座情報を見るには、freee入出金管理の登録が必要です。登録の手続きは以下の<br>通りです。<br>①つくばビジネスポータルのサイドメニューにある【他行預金口座照会】ボタンをクリック。<br>②面面上の【他行預金口座を登録する】ボタンをクリック。<br>~freeeのWebサイトに遷移~<br>③freee「利用規約」および「freee入出金管理・つくばビジネスポータルとのご連携に関する特<br>約」に同意。<br>④画面上の【はじめてfreeeを利用する方はコチラ】をクリック。<br>⑤メールアドレスを登録。<br>⑥ 登録したメールアドレスにfreeeから送付されたURLをクリック。<br>⑦ 初期登録(事業者情報の登録)<br>⑧連携する口座の登録。<br>・口座を連携する金融機関を選択<br>~選択した金融機関のWebサイトに遷移~<br>・API連携完了 → ~freeeのWebサイトに遷移~<br>・API連携完了 → ~freeeのWebサイトに遷移~<br>・API連携先文 → 選択した金融機関に問い合わせ<br>⑨他行預金口座情報は登録した翌日からつくばビジネスポータルに反映されます。<br>・「freee入手金管理」上の前日18:00ごろの情報がつくばビジネスポータルしに反映されます。<br>・直近の他行預金口座情報を確認したい場合は、つくばビジネスポータルから「freee入手金管<br>理」にアクセスしご確認ください。 |  |  |  |  |  |  |  |  |  |
| 25   | 他行の残高が見れない。                                                          | ・つくばビジネスポータルから「freee入出金管理」にアクセスし、他行預金口座の登録状況をご確<br>認ください。<br>・「freee入出金管理」に関するお問い合わせは、「freee入出金管理」画面右上の【ヘルプ】→【お<br>問い合わせ】からお願いします。                                                                                                    |  |  |  |  |  |  |  |  |  |

| No.  | よくある質問                                                                                                    | 回答                                                                                                    |  |  |  |  |  |  |  |  |  |  |
|------|----------------------------------------------------------------------------------------------------|----------------------------------------------------------------------------------------------------|--|--|--|--|--|--|--|--|--|--|
| E. ₹ | E. その他                                                                                                    |                                                                                                    |  |  |  |  |  |  |  |  |  |  |
| 26   | 預金残高の基準日を教えてください。                                                                                                    | ・当行預金口座情報はリアルタイムの情報です。<br>他行預金口座の情報は、前日18:00ごろに「freee入出金管理」上で保有していた情報です。<br>直近の他行預金口座情報を確認したい場合は、つくばビジネスポータルから「freee入出金管<br>理」にアクセスしご確認ください。 |  |  |  |  |  |  |  |  |  |  |
| 27   | つくばビジネスポータルを解約し、同じメールアドレスで<br>再度申し込みをしたところ、他行預金口座情報の登録が<br>できません。                                                                                                    | ・解約後同じメールアドレスで再度申し込みされた場合、解約した月の翌月から他行預金口座情報<br>の登録が可能となります。                                                                                 |  |  |  |  |  |  |  |  |  |  |
| 28   | <ul> <li>・アカウント管理画面で、参照口座の設定変更をお願いします。<br/>ダッシュボード&gt;アカウント管理&gt;アカウント詳細</li> <li>・同一の口座のうち、「最新同期日時」が新しい口座のみ✔を入れてください。</li> <li>・「最新同期日時」が古い口座は、✔を外してください。</li> <li>・「最新同期日時」が古い口座は、✔を外してください。</li> <li>*層町準備行</li> <li>○ 離打% 修理 時後 料目 日時番号 日時後番人 最新同期日<br/>つの口座が表示されます。</li> <li>※照可集備行</li> <li>○ 離打% 修理 時後 料目 日時番号 日時後番人 最新同期日</li> <li>○ X X 銀行 316 *P255 世番号 1234567 2024-05-<br/>√ X X 銀行 316 *P255 世番号 1234567 2024-07-</li> </ul> |                                                                                                    |  |  |  |  |  |  |  |  |  |  |